### Nixfarma

## Butlletí Setmanal

DATA DE PROPERA DISPENSACIÓ EN EL TIQUET

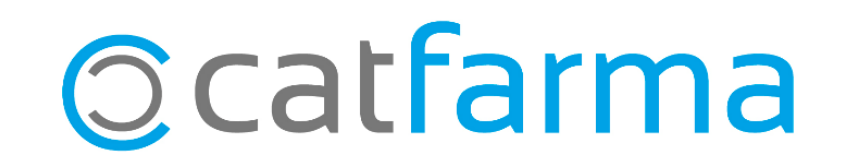

Des de l'última versió de **Nixfarma 9.1.3.10** és possible incloure, en el mateix tiquet de venda d'una dispensació de la recepta electrònica, les dades de la pròxima dispensació del pacient. Aquesta opció és personalitzable.

A continuació explicarem com es realitza l'activació i configuració.

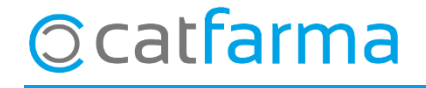

El primer pas és activar l'opció en la configuració de recepta electrònica. Accedim a Configuració →
Empresa → Recepta electrònica:

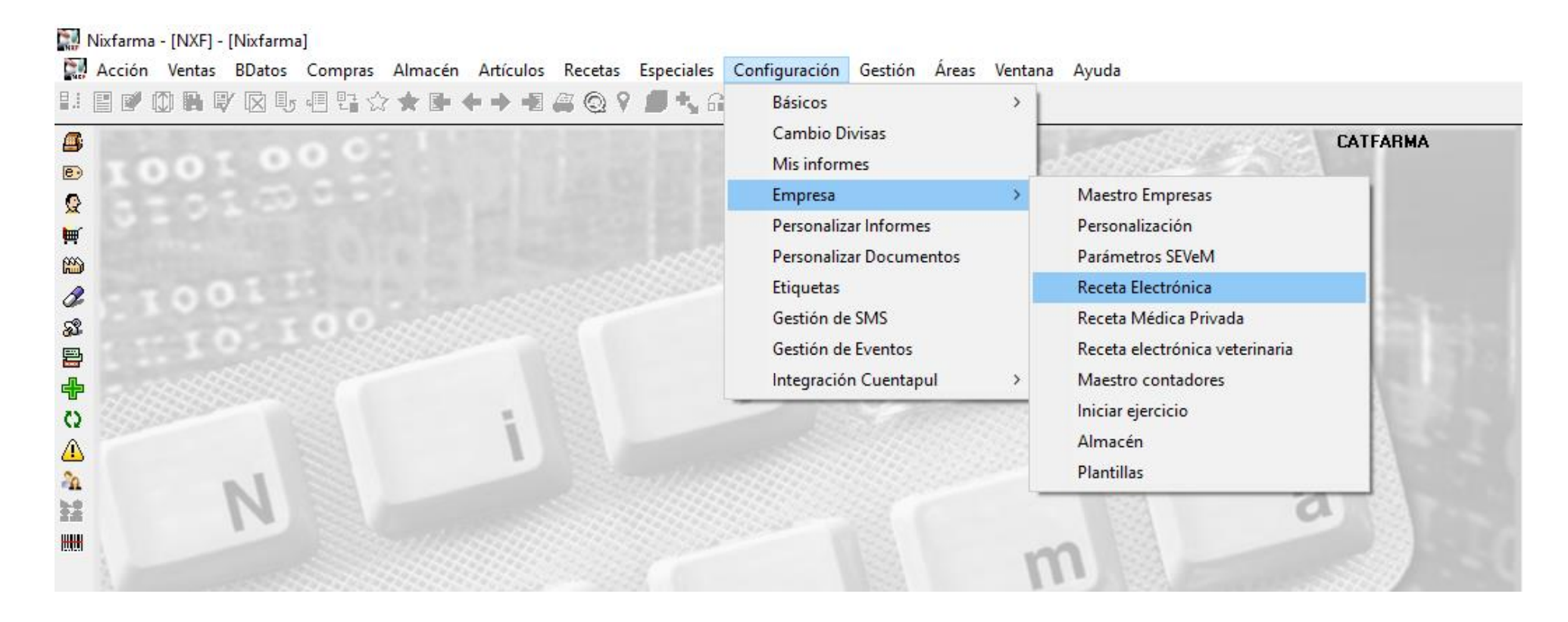

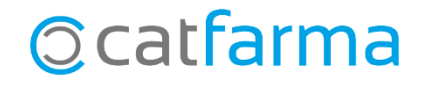

· Ara ens centrarem únicament en l'opció Data de pròxima dispensació en tiquet venda:

#### Personalización de Receta Electrónica Personalización de Receta Electrónica Fecha de entrada en vigor del RD 16/2012 01/07/2012 00:00:00 2 Modelo de receta electrónica Retelation Fecha de entrada en vigor del RD 16/2012 01/07/2012 00:00:00 Modelo de receta electrónica Baleares --Versión RE Versión RE Número de la farmacia Tipo de listado de prescripciones Tiempo para el control de inactividad del usuario en venta Fecha de próxima dispensación en ticket venta Acceso a la captura de receta electrónica tras lectura TSI Consulta automática de mensajes es paciente Marcar por defecto todas las dispensaciones Generación de los grupos de recetas electrónicas: Marcar dispensaciones al pedir al robot Selección de fechas para la conciliación No llevar Parada tras la captura de recetas electrónicas Selección del mes En ventas Salida automática del listado de artículos de receta electrónica a dispensar Selección de rango de fechas Firmar en la venta (exigencia de dispensación por farmacéutico) Descripción completa listado de prescripciones Incluir recetas de papel integradas, en la facturación electrónica Texto por defecto en mensajería profesional Incluir TODOS los artículos en el ticket de rebotica Presentar ubicación de ficha de almacén en listado de prescripciones Código para venta de vacunas individualizadas Tipo de listado de prescripciones Registrar previsión de recetas automáticamente Generación de los grupos de recetas electrónicas: Descripción completa en ticket de rebotica Tras firma electrónica Rellenar cuestionario primera dispensación Ordenación alfabética en ticket de rebotica En ventas Registrar previsión de recetas automáticamente Fecha de próxima dispensación en ticket venta Sustitución automática por último dispensado No llevar Libro recetario electrónico Incluir recetas de papel integradas, en la facturación electrónica UP farmacia elaboradora habitual Integrar Recetas Públicas Integrar Recetas Privadas Ordenación alfabética en ticket de rebotica Diligencia por defecto en dispensación RE Gestión de libros oficiales electrónicos Recoger datamatrix de robot en dispensación Aceptar Cancelar Aceptar Cancelar Fem clic a Modificar o F3 per poder activar o desactivar l'opció

### R.E. Catalunya

#### R.E. Balears

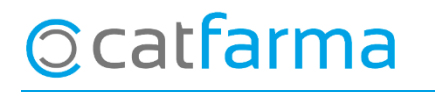

Un cop activada l'opció, cal configurar el tiquet de venda. Accedim a Configuració → Personalitzar
Documents:

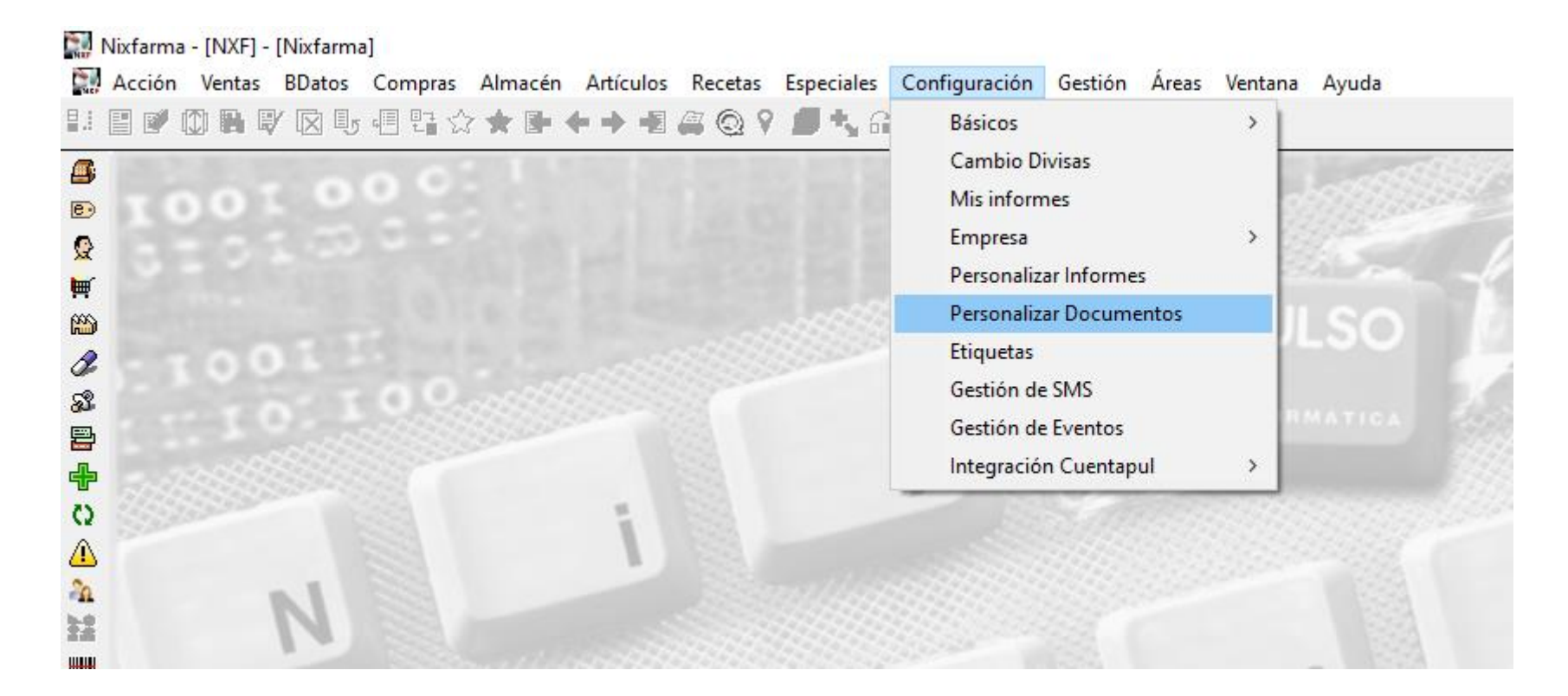

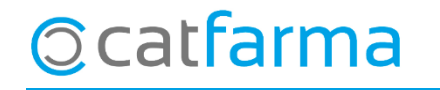

· Seleccionem el document '**Tiquet de venda**' per personalitzar les dades a imprimir.

| Docalieu(02                   | Parámetro                                                                                                    |                                                                                                    |                                                                                          |           |
|-------------------------------|----------------------------------------------------------------------------------------------------|----------------------------------------------------------------------------------------------------|------------------------------------------------------------------------------------------|-----------|
| Albarán intercambio           | Descripcion                                                                                                    |                                                                                                    | Valor                                                                                    | B         |
| Albarán traspaso              | Descripción del artículo                                                                                                    | Corta                                                                                                    |                                                                                          |           |
| Albarán venta 🛛 🗸 🖌           | Incluir código del artículo                                                                                                    | No                                                                                                    |                                                                                          |           |
| Factura cliente               | Idioma                                                                                                    | Catalán                                                                                                    |                                                                                          |           |
| Relación de productos pagados | Mostrar logo                                                                                                    | No                                                                                                    |                                                                                          |           |
| Ticket de encargo             | Identificación paciente                                                                                                    | Si                                                                                                    |                                                                                          |           |
| Ticket de venta               | Mostrar cabecera por paciente                                                                                                    | Si                                                                                                    |                                                                                          |           |
| Ticket factura                | Total importe a P.V.P.                                                                                                    | No                                                                                                    |                                                                                          |           |
|                               | Consejos                                                                                                    | Ambas                                                                                                    |                                                                                          |           |
|                               | Tamaño ampliado fecha próxima                                                                                                    | dispensaciiSi                                                                                              |                                                                                          |           |
|                               | Relación productos próxima dispe                                                                                                    | ensación Si                                                                                                |                                                                                          |           |
|                               |                                                                                                    |                                                                                                    |                                                                                          |           |
|                               |                                                                                                    |                                                                                                    |                                                                                          |           |
|                               |                                                                                                    |                                                                                                    |                                                                                          |           |
|                               | Diseño                                                                                                    |                                                                                                    |                                                                                          |           |
| Eant dabla                    | Diseño                                                                                                    | postraran la                                                                                               | os opcions di                                                                            | sponiblo  |
| Fent doble                    | clic en la línia es r                                                                                                    | nostraran le                                                                                               | es opcions di                                                                            | sponibles |
| Fent doble<br>per a cada      | clic en la línia es r<br>paràmetre. En aqu                                                                                                    | nostraran le<br>Iest cas indi                                                                              | es opcions di<br>iquem <b>Si</b> .                                                       | sponibles |
| Fent doble<br>per a cada      | clic en la línia es r<br>paràmetre. En aqu                                                                                                    | nostraran le<br>Iest cas indi                                                                              | es opcions di<br>iquem <b>Si.</b>                                                        | sponibles |
| Fent doble<br>per a cada      | clic en la línia es r<br>paràmetre. En aqu<br>Detalle, Cabecera y total<br>Detalle Líneas                                                                                    | nostraran le<br>lest cas indi<br>Arial 7 pegrita                                                           | es opcions di<br>iquem <b>Si.</b>                                                        | sponibles |
| Fent doble<br>per a cada      | Diseño<br>clic en la línia es r<br>paràmetre. En aqu<br>Detalle, Cabecera y total<br>Detalle, Líneas<br>Detalle Beceta electrónica                                           | nostraran le<br>lest cas indi<br>Arial,7,negrita<br>Arial,7,negrita                                        | es opcions di<br>iquem <b>Si.</b><br>[0:0:0]<br>[0:0:0]                                  | sponibles |
| Fent doble<br>per a cada      | Diseño<br>clic en la línia es r<br>paràmetre. En aqu<br>Detalle, Cabecera y total<br>Detalle, Líneas<br>Detalle, Receta electrónica<br>Detalle, Conseins                     | nostraran le<br>lest cas indi<br>Arial,7,negrita<br>Arial,8<br>Arial,8<br>Arial,8                          | es opcions di<br>iquem <b>Si.</b><br>[0:0:0]<br>[0:0:0]<br>[0:0:0]                       | sponibles |
| Fent doble<br>per a cada      | Diseño<br>clic en la línia es r<br>paràmetre. En aqu<br>Detalle, Cabecera y total<br>Detalle, Líneas<br>Detalle, Receta electrónica<br>Detalle, Consejos<br>Pie. Total Venta | nostraran le<br>lest cas indi<br>Arial,8<br>Arial,8<br>Arial,8<br>Arial,8<br>Arial,9<br>Arial,9<br>Arial,9 | es opcions di<br>iquem <b>Si.</b><br>[0:0:0]<br>[0:0:0]<br>[0:0:0]<br>[0:0:0]<br>[0:0:0] | sponibles |
| Fent doble<br>per a cada      | Diseño<br>clic en la línia es r<br>paràmetre. En aqu<br>Detalle, Cabecera y total<br>Detalle, Líneas<br>Detalle, Receta electrónica<br>Detalle, Consejos<br>Pie, Total Venta | nostraran le<br>lest cas indi<br>Arial,8<br>Arial,7,negrita<br>Arial,8<br>Arial,8<br>Arial,9,negrita       | es opcions di<br>iquem <b>Si.</b><br>[0:0:0]<br>[0:0:0]<br>[0:0:0]<br>[0:0:0]<br>[0:0:0] | sponibles |

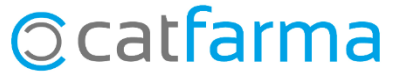

· Ara, al imprimir el tiquet de venda d'una recepta electrònica, aquest inclourà les dades de la **propera dispensació**:

| CATFARMA                                                                                                    |                                                                                                    |                                                                                                    |                |                                                                             |  |
|----------------------------------------------------------------------------------------------------|----------------------------------------------------------------------------------------------------|----------------------------------------------------------------------------------------------------|----------------|-----------------------------------------------------------------------------|--|
| 08402<br>Tel. 93 538 18 11                                                                                                    |                                                                                                    |                                                                                                    | NIF. I         | NIF EMP1                                                                    |  |
| 05/02/2020 13:32<br>Factura simp:60                                                                                                    |                                                                                                    |                                                                                                    | Farm           | NXF<br>acia:9001                                                            |  |
| Paciente: 80340<br>CGD: 9178824                                                                                                    | 9920000                                                                                                    | 083                                                                                                    |                |                                                                             |  |
| Artículo                                                                                                    | PVP                                                                                                    | Ud                                                                                                    | A%             | Importe                                                                     |  |
| AMOXICILINA ARDII                                                                                                    | 2,50                                                                                                    | 1                                                                                                    | 40             | 0,00                                                                        |  |
|                                                                                                    | Total                                                                                                    |                                                                                                    |                | 0,00                                                                        |  |
| Paciente:CGDC9200<br>CGD:9178824<br>Importe total aportac                                                                                    | 000833                                                                                                    |                                                                                                    |                |                                                                             |  |
| Conselleria de Sanita                                                                                                    | at Univer                                                                                                    | sal i                                                                                                    | Salut          | do por la<br>Pública:1                                                      |  |
| Conselleria de Sanita<br>Próxima<br>28/0                                                                                                    | dispe<br>08/20                                                                                                    | ens<br>2020                                                                                                    | Salut<br>Salut | ión                                                                         |  |
| Conselleria de Sanita<br>Próxima<br>28/<br>Detalle próximas dis<br>ATENOLOL CINFA                                                            | dispe<br>08/20                                                                                                    | ens<br>200<br>20                                                                                                    | Salut<br>Salut | do por la<br>Pública:1<br>ión                                               |  |
| Conselleria de Sanita<br>Próxima<br>28/<br>Detalle próximas dis<br>ATENOLOL CINFA                                                            | dispe<br>08/20<br>pensacie<br>50MG 30<br>VENTA<br>agado<br>ambio                                                                                                    | bver<br>sali<br>ens<br>)2(<br>pnes<br>) CC                                                                                                    |                | o por la<br>Pública:1<br>ión<br>7/04/2020<br>0,00<br>0,00<br>0,00           |  |
| Conselleria de Sanita<br>Próxima<br>28/<br>Detalle próximas dis<br>ATENOLOL CINFA<br>TOTAL Y<br>Pr<br>Ci<br>Tipo                             | dispe<br>dispe<br>08/2(<br>pensacio<br>50MG 3(<br>VENTA<br>agado<br>ambio<br>Base imp                                                                                                    | by ensitive of the second second seco                                                                                                    |                | do por la<br>Pública:1<br>ión<br>7/04/2020<br>0,00<br>0,00<br>0,00<br>Cuota |  |
| Conselleria de Sanita<br>Próxima<br>28/<br>Detalle próximas dis<br>ATENOLOL CINFA<br>TOTAL<br>Pro-<br>Conselleria de Sanita<br>TENOLOL CINFA | dispendicular<br>dispendicular<br>di | ens<br>by ens<br>by ens<br>ens<br>by ens<br>by ens<br>by ens<br>by ens<br>by ens<br>by ens<br>by ens<br>by ens<br>by ens<br>by ens<br>ens<br>ens<br>ens<br>ens<br>ens<br>ens<br>ens<br>ens<br>ens |                | 0,00<br>0,00<br>0,00<br>0,00<br>0,00<br>0,00<br>0,00<br>0,00<br>0,00        |  |

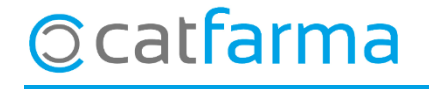

divendres, 22 maig de 2020

# Bon Treball

## **SEMPRE AL TEU SERVEI**

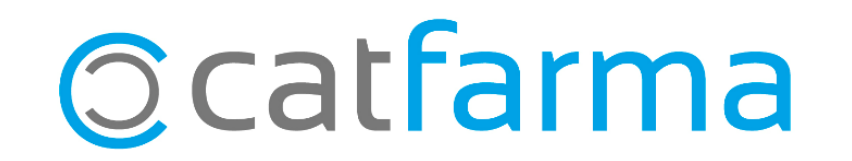